### 平成29年度 ネット・ゼロ・エネルギー・ビル (ZEB)実証事業

ZEBプランナー・ 実績報告マニュアル

### 《はじめにお読みください》

#### ▼「ZEBプランナー登録公募要領」ご確認ください。

一般社団法人環境共創イニシアチブ(以下「SII」という)のホームページに掲載されている該当 ページを必ずご確認ください。

#### ▼ZEBプランナー・ポータルサイトについて

ZEBプランナー実績報告に際して、書類の一部をWeb上のZEBプランナー・ポータルサイトで 作成します。

ポータルサイトに入力した情報はSIIのデータベースに登録され、実績報告の確認の過程で活用されます。

「ZEBプランナー登録公募要領」及び本マニュアル等を参照し、ポータルサイトに必要項目を正 しく入力してください。

※入力した内容と、出力した書類に記載された内容が一致することを必ず確認してください。 ※ポータルサイトの入力が終わっても、ZEBプランナー実績報告は完了していません。 書類の出力後、全ての提出書類と併せてSIIに送付してください。

ZEBプランナー登録者がSIIに提出する書類は、

いかなる理由があってもその内容に虚偽の記述を行ってはいけません。

#### ◆問合せ先

一般社団法人 環境共創イニシアチブ 審査第二グループ ZEBお問合せ窓口
TEL:03-5565-4063
電話受付時間 10:00~12:00、13:00~17:00
(土曜、日曜、祝日、年末年始を除く)

### 1. ZEBプランナー実績報告の手順

ZEBプランナー実績報告は、以下の流れに沿って行います。

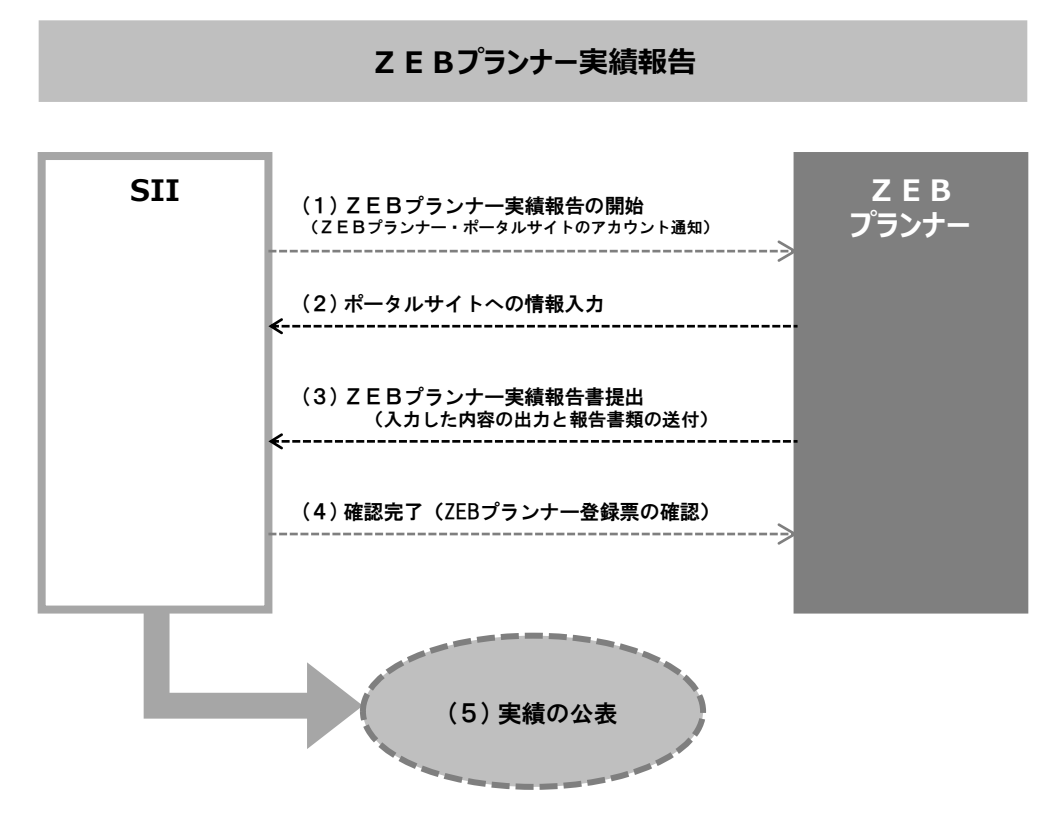

#### (1)ZEBプランナー実績報告の開始

ZEBプランナーは以下の期間内に「ZEBプランナー実績報告書」を提出してください。 実績報告期間: 2018年4月10日(火) ~ 2018年5月10日(木) 12:00必着

#### (2)ポータルサイトへの情報入力

平成29年度ZEB実証事業において登録された「ZEBプランナー」の実務担当者に、SIIよりZEBプランナー・ポー タルサイトのアカウント情報「ユーザー名」・「初期パスワード」をメールで通知します。 アカウント通知メールに記載されているZEBプランナー・ポータルサイトのURLにアクセスし、通知したアカウント情報「ユーザー名」・「初期パスワード」でログイン後、必要事項を入力してください。

#### (3) ZEBプランナー実績報告書提出

ZEBプランナー・ポータルサイトの入力が完了したら、ポータルサイト上で生成されるPDFを出力してください。 出力した様式の必要箇所に押印し、提出書類(P. 13)と併せてSIIが指定する方法でファイリングの上、SIIへ送 付してください。 なお、実績報告書類一式は原本の写しを控えとして手元に必ず保管してください。

※押印は必ず法人の「登録印」で行ってください。

#### (4) ZEBプランナー実績報告書の確認

SIIは、実績報告期間中に届いたZEBプランナー実績報告内容について確認を行います。 確認完了後、ZEBプランナー実績報告の内容を反映したSIIのホームページで公表する「ZEBプランナー登録 票」「ZEB相談窓ロー覧」のPDFをポータルサイトにアップロードしますので、ZEBプランナーは確認を行ってください。

#### (5)実績の公表

SIIでは、提出されたZEBプランナー実績報告書の確認完了後、SIIホームページに掲載するZEBプランナーー 覧において、「ZEBプランニング実績の有無」及び更新された「ZEBプランナー登録票」を公表します。

※詳細については、SIIホームページをご確認ください。 ※個別のお問い合せについては、一切応じられませんのであらかじめご了承ください。

#### 2. ZEBプランナー・ポータルサイト推奨環境

〔推奨ソフトウェア〕 Adobe Reader等のPDF閲覧ソフト

〔推奨ブラウザ〕 Microsoft Internet Explorer 最新の安定バージョン Mozilla Firefox 最新の安定バージョン Google Chrome 最新の安定バージョン

### 1. アカウント取得の手順

実務担当者に、SIIよりZEBプランナー・ポータルサイトのアカウント情報「ユーザー名」・「初期パスワード」をメールで 通知します。

#### ポータルサイトへのログイン・初期パスワードの変更

アカウント通知メール本文に記載のURLへアクセスすると、ZEBプランナー・ポータルサイトのログイン画面へ移動 します。メール内に記載のアカウント情報「ユーザー名」・「初期パスワード」を利用してログインしてください。 初回のログイン後、「初期パスワード」がリセットされますので、数字とアルファベット8文字以上を組み合わせた 任意のパスワードを設定してください。

| <b>Sii</b> ネット・ゼロ・エネルギー・ビル実証事業                               |                              | <b>Sii</b> ネット・ゼロ・エネルギー・ビル実証事業                                                                                                    |
|--------------------------------------------------------------|------------------------------|----------------------------------------------------------------------------------------------------|
| SIIから通知された「ユーザ名」「パスワード」を入力して<br>「ログイン」ボタンを押してください。           |                              | SIIから通知された「ユーザ名」「パスワード」を入力して<br>「ログイン」ボタンを押してください。<br>パスワードのリセット                                                                                 |
| セキュアカスタマーログイン                                                | 初回ログイン後、<br>パスワード変更<br>画面へ移動 | 組織のシステム管理者がパスワードをリセットしました。新しいパスワードを入力してください。<br>(パスワードは2018/00/00に変更またはリセットされています。)<br>私のパスワード変更                                                 |
| ユーザー名を入力してください。<br>ユーザー名:<br>パスワード:<br>パスワードをお忘れですか?<br>ログイン | }}                           | パスワード情報         -ジェリー           ユーザー名         0000000           新しいパスワード         少なくとも5文字を使用し、数字と文字を組み合わせて指定します。           パスワードの確認         (kp) |

#### 〔パスワード変更手順〕

①新しいパスワードを入力します。
 ②確認のため、もう一度新しいパスワードを入力します。
 ③①と②が一致すると、新しいパスワードが設定されます。
 ※アカウント通知メールに記載されたパスワードは使用できなくなります。
 変更後のパスワードの取り扱いには十分ご注意ください。

#### 2. アカウントの注意事項

#### (1)アカウント通知メールが届かない場合

以下の原因が考えられます。

- ・ZEBプランナー登録時に申請したメールアドレスから変更があった ⇒SIIへお問合せください。
- ・特定ドメインの受信許可/拒否設定をしている
   ⇒「<u>noreply@salesforce.com</u>」からのメールを受信できるよう、あらかじめ設定してください。

#### (2) ユーザー名」を忘れてしまった場合

SIIへお問合せください。

#### (3)パスワード」を忘れてしまった場合

再発行が必要です。ログインページより再発行の手続きを行ってください。

#### 〔パスワード再発行の手順〕

①ログインページの[パスワードをお忘れですか?]を選択します。

②「ユーザー名」を入力します。

③登録したメールアドレスに再発行された「パスワード」が送信されます。

## [2]実績報告の登録

#### 3. タブ構成

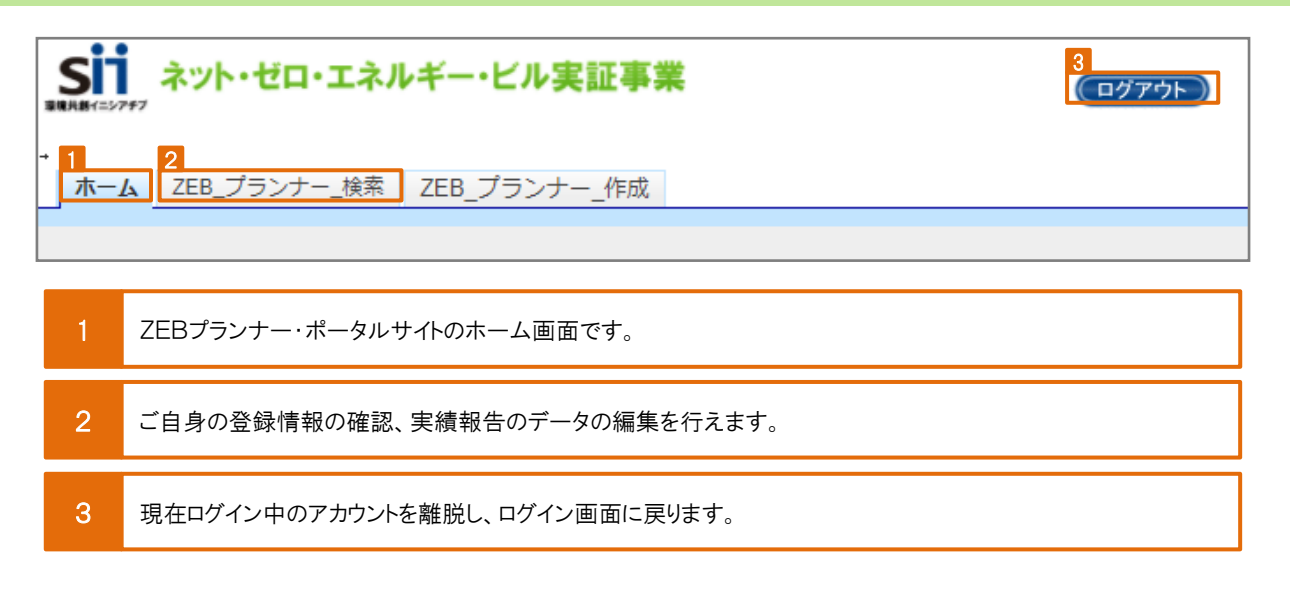

### 4. 実績の入力

※入力内容を保存をする前にブラウザの[戻る]ボタンを押したり、ページ内の[戻る]を選択したりすると、入力した内容が保存されず、 消えてしまう場合がありますのでご注意ください。

※[確認]をクリックした際に必須情報で未入力の項目や入力内容に誤りがあった場合はエラーが表示され、登録の完了ができません。 エラー内容に従って修正してください。エラーがあっても「仮保存」は可能です。

| ホーム ZEB_フランナー」検索 ホーム画面で[2<br>そのに切ってみれてービル実証事業                                           | ZEB_プランナー_検索]タブを選択。                           |             |                  |
|-----------------------------------------------------------------------------------------|-----------------------------------------------|-------------|------------------|
| 検索結果         [詳細]をクリックし、詳細           No. 詳細         000000000000           1         詳細 | <b>田画面へ移動します。</b><br>ジ <sub>実装報告_入カ中</sub> 環境 | ft          | <b>表者_名</b><br>郎 |
|                                                                                         | ♥                                             | 1           |                  |
| ホーム 2EB_ノラノアー」(東米 2EB_ノラノアー」「FMX キット・ゼロ・エネルギービル未証事業<br>プランナー 詳細画面                       |                                               | [実績報告]をクリック |                  |
| <u> </u>                                                                                |                                               |             | 史は新告             |
| ★副ス<br>テータス<br>承認ステータス 登録決定                                                             |                                               |             |                  |

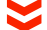

| ホーム ZEB_プランナー_検索 ZEB                 | _プランナ〜_作成                        |                               |                      |
|--------------------------------------|----------------------------------|-------------------------------|----------------------|
| 約第2: 森林吉祉*******<br>「実績報告編集]をクリックして、 |                                  |                               | ください。データ入力ができなくなります。 |
| 実績報告編集                               | 人力を開始してください。<br>1                |                               | 繁新能力力完了              |
| PDF出力                                |                                  |                               |                      |
| 定型様式1 定!                             | 型総式2.75ンナー情報 定型様式の オロー・・・ メ #### | steffilit - Ha ADDAstern - Kr |                      |
| 登録申請書                                | 承認ステープ 承認ステー                     | ータスが「実績報告_入力中」                |                      |
| <b>米客ス テータス</b> 承認ステータス              | 実験報告、入力中                         | いることを確認してください。                |                      |

### 5. ZEBプランニング実績の入力

| <<入力画面>>                                     |                 |        |                 |  |
|----------------------------------------------|-----------------|--------|-----------------|--|
| ホーム ZEB_ブランナー_検索 ZEB_ <b>ブランナー_作成</b>        | 入力途中で一時保存する     | 場合、 入力 | 完了後、[確認]をクリックして |  |
| 教学学生装装装装 詳細画面へ戻ります。入力内容は<br>保存されませんので注意してくださ | 「仮保存」をクリックしてくださ |        | ださい。            |  |
| <i>い</i> 。                                   | Ęō              | 仮保存    | 1662            |  |

新たなZEBプランニング実績がある場合は報告してください。(ただし、「ZEBプランニング実績」について、新た に追加する情報がない場合は、入力しないでかまいません。)

|   |             | 6-1<br>建築物の名称     | 登録年度   | 都道府県            | 新築/既存建築物 | 6-2<br>建物用途 | 6-3<br>延床面積 | 6-4<br>階数 | 6-5<br><sub>竣工年</sub> | 0<br>一次エネルギー<br>削減率<br>創エネ含まず | -6<br>一次エネルギー<br>削減率<br>創エネ含む | 6-7<br><sup>ZEBランク</sup> |   |
|---|-------------|-------------------|--------|-----------------|----------|-------------|-------------|-----------|-----------------------|-------------------------------|-------------------------------|--------------------------|---|
|   |             | ZEBファイナンス株式会社東京本社 | 2017   | 東京都 ▼           | 新築 🔻     | 事務所等 ▼      | 100,000     | 10        | 2015                  | 71.2                          | 102.4                         | ſZEB』                    | ۳ |
|   |             | リゾートホテル・ショーエネ     | 2017   | 兵庫県 ▼           | 増改築 🔻    | ホテル等 🔻      | 10,000      | 7         | 1995                  | 77.8                          | 77.8                          | Nearly ZEB               | ۳ |
|   |             | 聖力ンキョー記念病院        | 2017   | 滋賀県 ▼           | 新築 ▼     | 病院等 ▼       | 8,000       | 9         | 2017                  | 62.0                          | 81.5                          | Nearly ZEB               | ۳ |
| 1 | 7FRプランニング実績 | 私立エネルギー女学院        | 2017   | 三重県 ▼           | 新築▼      | 学校等 ▼       | 5,000       | 6         | 2 0 1 6               | 55.8                          | 69.4                          | ZEB Ready                | ۳ |
|   |             | 県立是部図書館           | 2017   | 靜岡県 ▼           | 新築▼      | 集会所等 ▼      | 3,000       | 3         | 2015                  | 53.2                          | 60.6                          | ZEB Ready                | ۳ |
|   |             | 介護老人保健施設 共創苑      | 2017   | 「千葉県 ▼          | 新築▼      | 病院等 ▼       | 7,000       | 3         | 2017                  | 52.5                          | 57.2                          | ZEB Ready                | ۳ |
|   |             | 環境百貨店             | 2017   |                 |          |             |             | 10        | 2017                  | 51.3                          | 51.3                          | ZEB Ready                | ۳ |
|   |             | 県立省IIネ資料博物館       | 2017   | ZEBプラン          | ニング実績を   | 追加する場       | 拾、          | 3         | 2,000                 | 50.7                          | 50.7                          | ZEB Ready                | ۳ |
|   |             | 環境研究室             | 2018   | [プランニング実績追加]をクリ |          |             | -2          | 3         | 2,017                 | 50.3                          | 50.3                          | ZEB Ready                | ۳ |
|   |             | プランニング実績追加        | $\leq$ | と入力フォ           | ームが5件追   | 加されます       | •           |           |                       |                               |                               |                          |   |

ZEB(ZEB Ready 以上)を達成した建築物の建築実績を入力してください。ZEBの 定義については「ZEBプランナー登録公募要領」をご覧ください。

Web計算プログラム以外の方法(BEST等)で計算した結果、ZEB Ready 以上を ZEBプランニング実績 達成した省エネ建築物のプランニング実績も記載できます。

● 登録する建築物の名称を入力してください。

追加がある場合

1

1-2 プルダウンにない「建物用途」の建築物は登録できません。

■ □ 小数点以下を四捨五入し、整数を半角数字で入力してください。

144 地上階のみ半角数字で入力してください。地下階と塔屋は含めないでください。

■■■「竣工年」を半角数字(西暦)で入力してください。既存建築物の場合、ZEB工事が完了した年を指します。

■● Web計算プログラムの計算結果を小数点第一位未満を切り捨てて半角数字で入力してください。

■= Web計算プログラムの計算結果に応じて「ZEBランク」をプルダウンから選択してください。 Web計算プログラム以外の方法(BEST等)で計算した省エネ建築物の場合、ZEBランクは「『ZEB』 (※)」「Nearly ZEB(※)」「ZEB Ready(※)」のいずれかを選択してください。

※上位5件はSIIのホームページで公表され、6件目以降は件数のみ公表されます。

※建築確認済証の交付を受け、かつ『ZEB』、Nearly ZEB、ZEB Readyであることを示す省エネ性能表示(BELS等)を 取得している建築物であれば、竣工前の建築物もZEBプランニング実績に含めて構いません。

### 6. ZEB以外の省エネ建築物プランニング実績の入力

実績報告時点での省エネ建築物プランニング実績数を入力してください。

| プランナー実績報告                 |                           |                            |
|---------------------------|---------------------------|----------------------------|
| ZEB以外の省エネ連築物<br>プランニング実績数 | ZEB以外の省エネ建築物<br>プランニング実績数 | 122 ※実績報告時点での総件数を入力してください。 |
|                           |                           |                            |

実績報告時点のZEB以外の省エネ建築物(BEIO.9以下相当、実在するものに限る)のプランニング実績 件数の総件数を半角数字で入力してください。

※建築確認済証の交付を受け、かつZEBプランナーの登録要件を満たしている建築物であれば、竣工前の建築物も省エネ建築物プランニング実績に含めて構いません。

### 7. 報告必須項目の入力

以下に示す項目は報告必須です。

|   | 「ZEB受注に向けた<br>自社行動計画」に対し<br>とった具体的行動と結果 | 「ZEB受注に向けた<br>自社行動計画」に対し<br>とった具体的行動と結果 | ①ZEBの営業担当者にZEBパンフレット必携を徹底。建築設計、意匠設計段階からZEB Ready以上を目標とした設計計画を提案するとで、<br>ZEBの特許分地を広げた。 ②告に設計計画をた案件15件のうた2件がZEB計画の受注へとつながった。 ③受注したZEB計画を自社HPで公表。および、展示会などに積極的に参加しZEB普及に力を入れている企業であるとをPRした。 [信用】ごも同じの育い合わせが増加。また、ZEB普及を促進する先端的企業であるという自負が<br>社内で高まったことから、 リツルートにおいても志の高い人材が集まるようになり、より質の高いサービスクオリティを顧客に提供できる<br>ようになった。 ※1行あたり70文字以内で改行し、7行以内で入力してください                                       |
|---|-----------------------------------------|-----------------------------------------|----------------------------------------------------------------------------------------------------|
| 2 | 今後の「ZEB受注に向けた<br>自社行動計画」                | 今後の「ZEB受注に向けた<br>自社行動計画」                | る「ZEB」をご提案してまいります。<br>表た、弊社の得意分野をらに大きく拡大する好機ととらえ、ZEB普及の先導的企業としての責任を<br>果たしたいと考えてわります。<br>・今谷は、ZEBのコングルティング経験を活かし多くのZEB事業に参画を目指すため、ZEB達成が難<br>しいとされている既存建築物の改修に力を入れ<br>事業展開します。<br>・ ZEBパンプレットを活用し、ZEBは「我慢の省エネ」ではなく、快適性が格段に向上することをオーナ<br>・ に広く関わしていきます。<br>平成93年度においては目標を達成したため、目標の更新を行い年間の受注の15%がZEBであるこ<br>とをうインとし、2020年には受注件数の<br>30%がZEBであたしとを目指します。<br>※1行あたり70文字以内で改行し、7行以内で入力してください |

#### 「ZEB受注に向けた自社行動計画」に対しとった具体的行動と結果

平成29年度中に「ZEB受注に向けた自社行動計画」に対してとった行動や結果を1行あたり70文字以内 で改行し、7行以内で入力してください。

#### 2 今後の「ZEB受注に向けた自社行動計画」

平成30年度以降の「ZEB受注に向けた自社行動計画」を1行あたり70文字以内で改行し、7行以内で入力してください。

#### 8. 登録時から更新する情報がある場合の入力項目

登録申請者情報等の更新が可能です。変更がない場合は更新不要です。 なお、編集できない項目は実績報告時に変更はできません。変更がある場合は、計画変更が必要です。

※開発中の画面のため、実際と異なる場合があります。 ※入力フォームの左側に赤い印がついている項目は必須情報です。

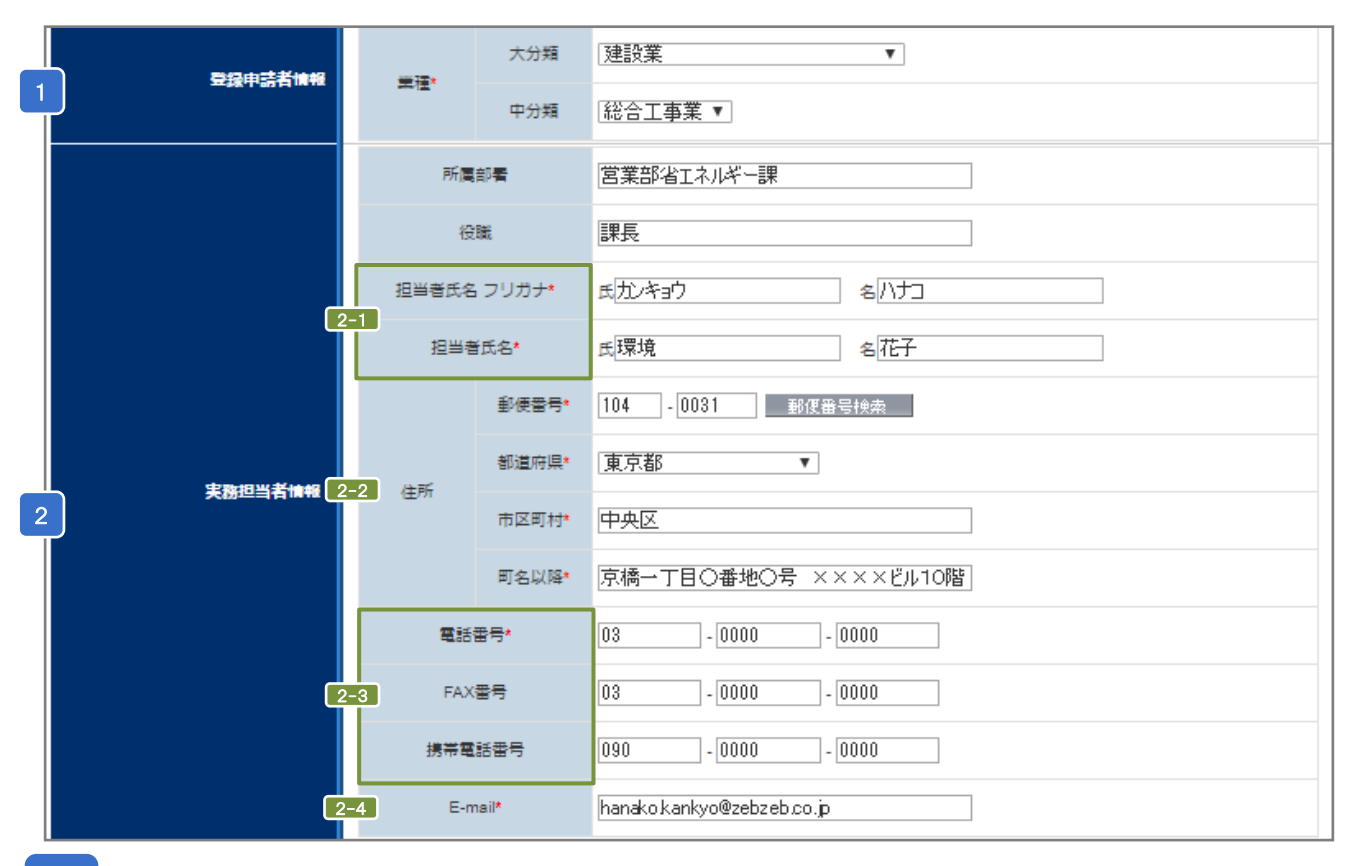

#### ┣ 登録申請者情報-業種

〔業種\_大分類〕を選択後、〔業種\_中分類〕を選択できます。 「定款」に記載の主たる「業種」をプルダウンから選択してください。 詳しくは総務省ホームページ「日本標準産業分類」を参考にしてください。

2 ZEBプランナー登録申請について内容を理解しており、SIIからの問合せに対応できる方を実務担当 2 実務担当者情報 者としてください。SIIからの送付物、電話連絡、メール等は全て担当者経由で行われます。

**241**「実務担当者氏名フリガナ」「実務担当者氏名」を全角で入力してください。

222 実務担当者と送付物の授受が可能な住所を入力してください。半角数字で「郵便番号等」を入力後、「郵 便番号検索]をクリックすると、都道府県、市区町村が自動的に反映されます。

2-3 実務担当者と連絡が可能な「電話番号」を半角数字で入力してください。

2-4 携帯電話のメールアドレスは使用できません。

# [2]実績報告の登録

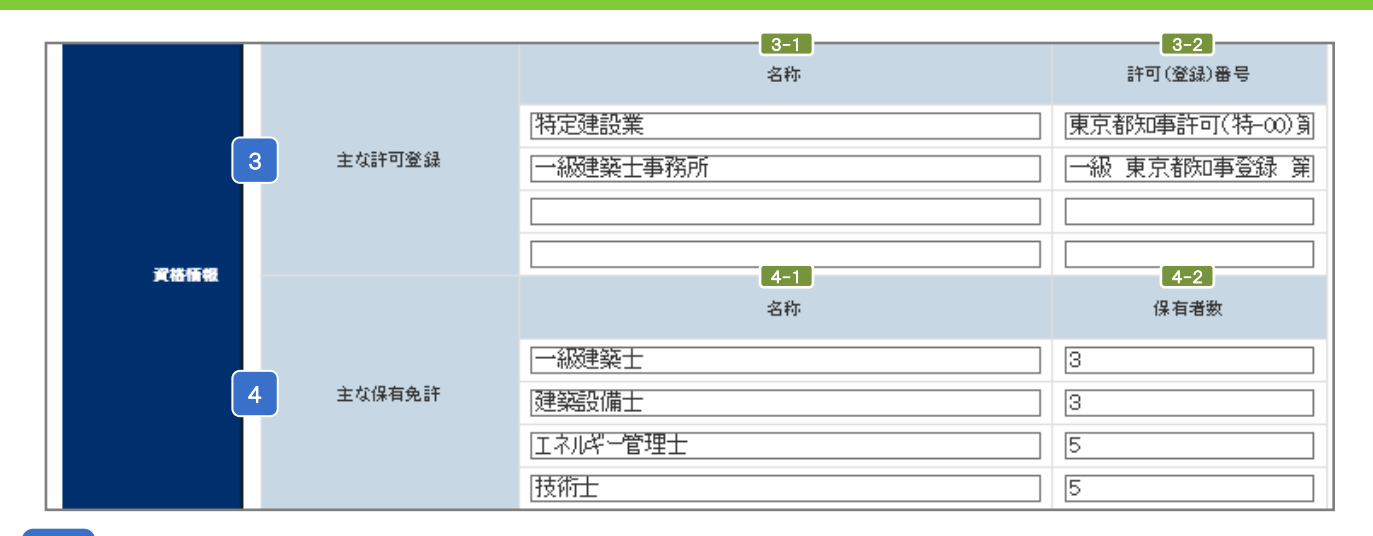

#### 3 資格情報-主な許可登録

【31】保有する許可登録等の情報を「許可証」「登録証」に記載されている名称で正確に入力してください。
<u>登録種別を「設計」とする場合…</u>必ず「建築士事務所登録」の情報を入力してください。
<u>登録種別を「設計施工」とする場合…</u>必ず「建築士事務所登録」と「建設業登録関連」の情報を入力してください。

3-2「許可証」「登録証」に記載されている「許可番号」「登録番号」を正確に入力してください。
 例:東京都知事許可(般-00)第00000号
 一級 東京都知事登録 第00000号

#### 4 資格情報-主な保有免許

【41】保有する免許・資格等の情報を「免許証等」に記載されている名称で正確に入力してください。
<u>登録種別を「設計」とする場合…</u>必ず「建築士資格」の情報を入力してください。
<u>登録種別を「設計施工」とする場合…</u>必ず「建築士資格」と「施工資格関連」の情報を入力してください。

4-2 保有者数を半角数字で入力してください。

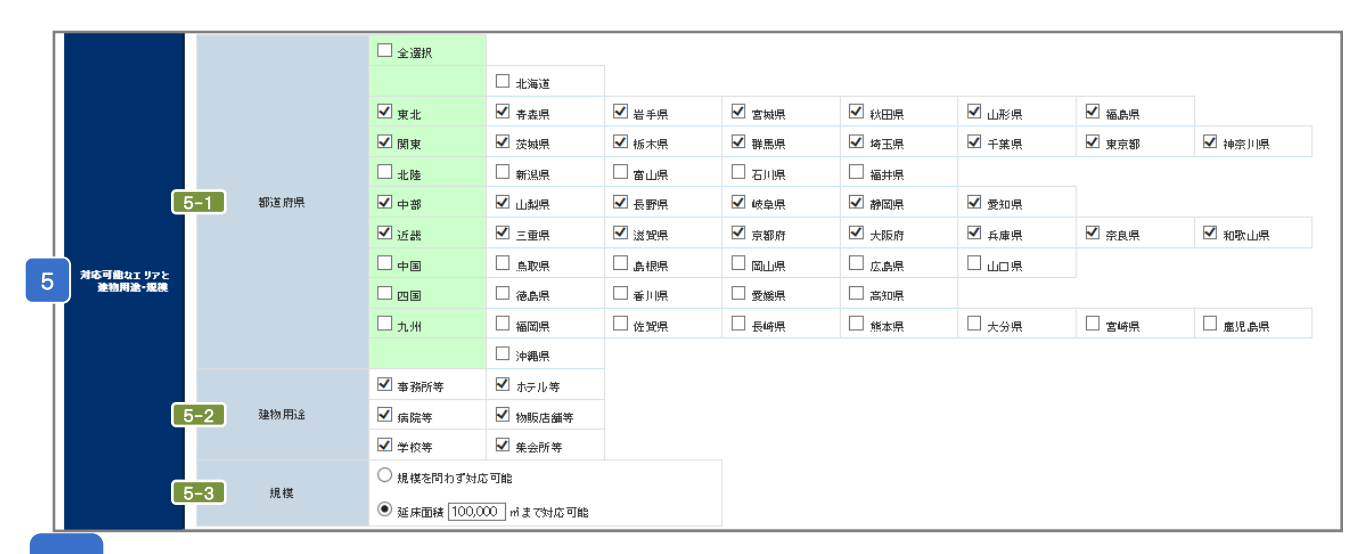

#### 5 対応可能なエリアと建物用途・規模

5-1 複数の項目を選択できます。該当の項目にチェックを入れてください。
 5-2 複数の項目を選択できます。該当の項目にチェックを入れてください。

Б=3「延床面積「」mまで対応可能」を選択した場合、対応可能なm数を半角数字で入力してください。

※変更がない場合は更新不要です。

# [2]実績報告の登録

|                         | 部署名等                | 営業部省エネルギー課 環境係                                                                  |                           |           |             |        |
|-------------------------|---------------------|---------------------------------------------------------------------------------|---------------------------|-----------|-------------|--------|
|                         | 郵便番号*               | 104 - 0031 郵便番号検索                                                               |                           |           |             |        |
|                         | 都道府県*               | 東京都    ▼                                                                        |                           |           |             |        |
| 7-1                     | 住所 市区町村*            | 中央区                                                                             |                           |           |             |        |
|                         |                     |                                                                                 |                           |           |             |        |
| 2EB相談私口(代表)             | 司名以降*               | 京橋京橋一] 日〇番地〇号 ××××ビル                                                            |                           |           |             |        |
|                         | 電話番号*               | 03 - 0000 - 0000                                                                |                           |           |             |        |
| 7-2                     | FAX番号               | 03 - 0000 - 0000                                                                |                           |           |             |        |
|                         | E-mail*             | kankyo@zebzeb.co.jp                                                             |                           |           |             |        |
| 7-9                     | URL*                | http://zebzeb.co.jp/zeb/soudan                                                  |                           |           |             |        |
|                         | 支社・グループ会社・部署名       |                                                                                 |                           |           |             |        |
|                         | ÷                   |                                                                                 |                           |           |             |        |
| 8-1                     | 住所                  | ●使書号: 530 - 0001 ● 郵便留号換索 ● 都道府県: [<br>市区町村: 大阪市                                | へ阪府 ▼<br>「名以降:北区××-       | ·丁目〇番地〇号· | 000ビルディン・   |        |
| ZEB相談窓口 (その他)           | 電話番号                | 06 - 0000 - 0000                                                                | FAX番号                     | 06 - 01   | 0000 - 0000 |        |
|                         | E-mail              | sho-ene@kansai.zebzeb.co.jp                                                     |                           |           |             |        |
|                         | URL                 | http://zebzeb.co.jp/zeb/soudan                                                  |                           |           |             |        |
|                         | 支社・グループ会社・部署名<br>等  | 名古屋支社 営業部 省エネルギー係                                                               |                           |           |             |        |
|                         | 住所                  | 郵便番号: 450 - 0001   郵便番号検索   都道府県: [<br>市区町村: 名古屋市                               | 愛知県  ▼<br>町名以降: ××二丁目     | ○番地○号     |             |        |
|                         | 電話番号                | 052 - 000 - 0000                                                                | FAX番号                     | 052 - 01  | 0000 - 0000 |        |
|                         | E-mail              | zeb@nagoyazebzeb.co.jp                                                          |                           |           |             | $\sim$ |
| 6 ZEB相談窓口(              |                     | ZEB相談窓口(その他)を5件以上<br>する場合、[相談窓口追加]をクリッ<br>と入力フォームが5件追加されます<br>ページにて代表で公表する「相談窓口 | 入力<br>クする<br>。<br>」を入力してく | ださい。      |             |        |
| 6-1 半角数字で「郵<br>映されます。   | 便番号」を入力             | 後、[郵便番号検索]をクリックする                                                               | と、都道府り                    | 県、市区町     | 「村が自動       | 的に反    |
| 6-2 建築主等からの             | 問合せに対応で             | できる連絡先を半角英数字で入力                                                                 | っしてください                   | 0         |             |        |
| 6-3「自社のZEBまだ<br>登録要件のひと | たは省エネ建築<br>つであるため、し | 物支援業務の実績を自社ホーム<br>IRLの入力は必須です。                                                  | ページ等で                     | 公表する」     | がZEBプラ      | ンナー    |
| 7 ZEB相談窓口(              | その他)                |                                                                                 |                           |           |             |        |

**7-2** 建築主等からの問い合わせに対応できる連絡先を半角英数字で入力してください。

※グループ会社を「ZEB相談窓口」として登録する場合、SIIホームページのプランナー公募より「役員名簿」の エクセルデータをダウンロードし、グループ会社の「役員名簿」を作成してください。

※変更がない場合は更新不要です。

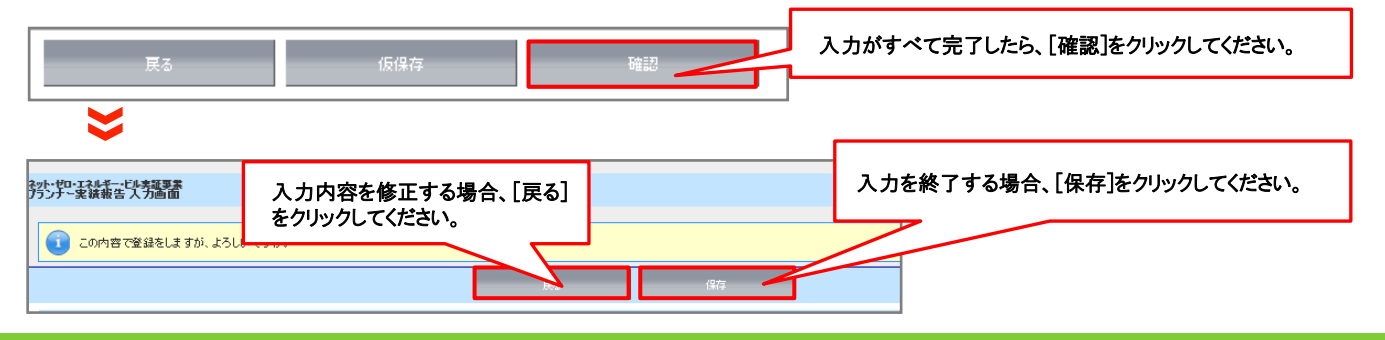

9.保存後の書類の出力・入力完了
 保存後、入力内容の確認とPDF出力サンプルを確認することができます。
 (1)入力内容の確認
 人力内容に不備がないか確認してください。

### (2)PDFサンプルの出力、内容の確認

PDFサンプルを出力し、入力内容が正しく反映されているか確認してください。

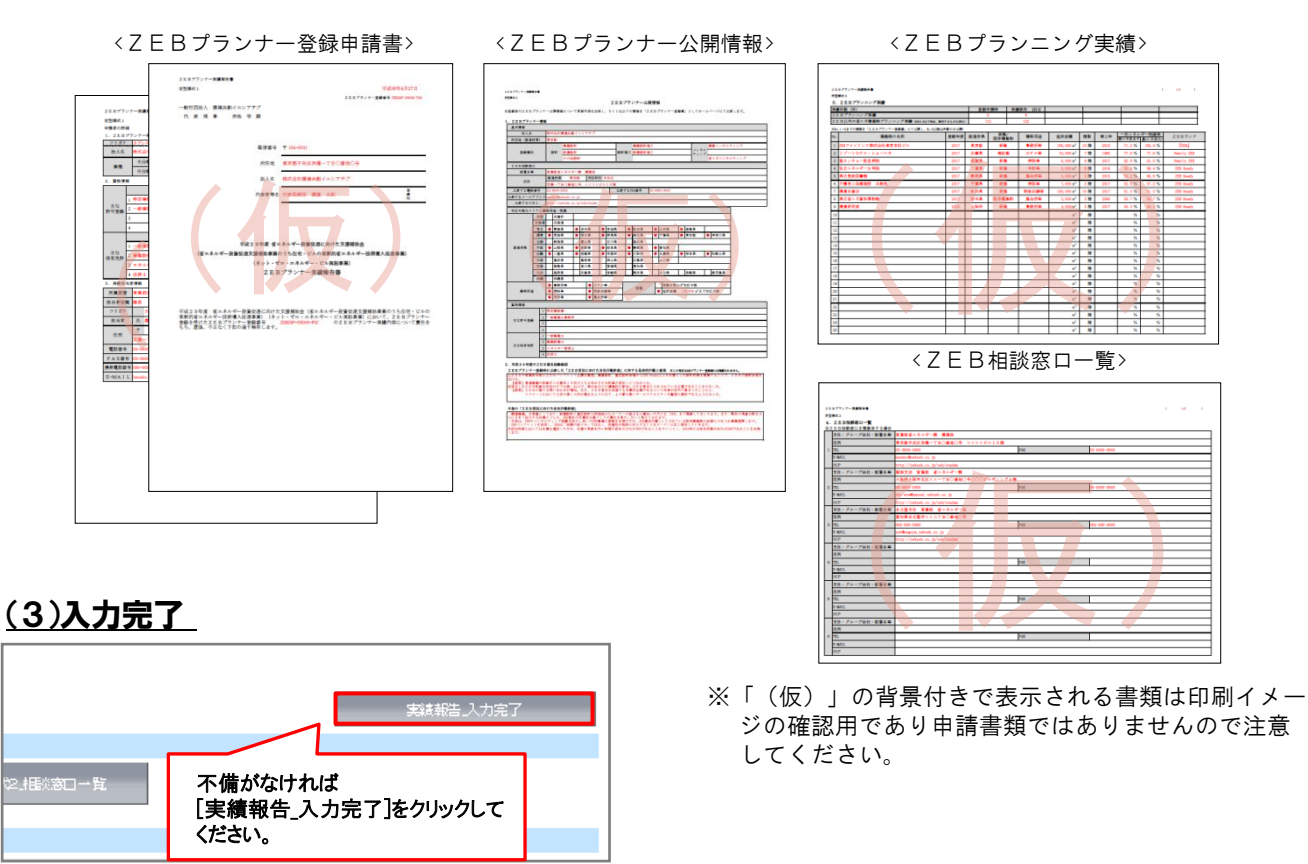

| <u>ネット・</u><br>プラン | ゼロ・エネルギー・ビル実証事業<br>ナー 詳細画面 |               |                |                            |  |
|--------------------|----------------------------|---------------|----------------|----------------------------|--|
|                    |                            |               |                |                            |  |
| P                  | DF出力                       |               |                |                            |  |
|                    | 定型様式1                      | 定型様式2」プランナー情報 | 定型様式2.7ランニング実績 | 定型様式2.相談窓口一覧               |  |
| 훞                  | 绿申請書                       |               |                | 承認ステータスが「実績報告」報告書          |  |
|                    | 承認ス テータス                   | 承認ステータス       | 実績報告_報告書提出     | 「徒田」になつていることを確認してくた<br>さい。 |  |

### 10. アンケートの入力

実績報告と併せて、アンケートへのご協力をお願いします。

### (1)アンケートのダウンロード

ZEBプランナー・ポータルサイトのホーム画面より、アンケートのエクセルデータをダウンロードしてください。

|   | ママロップ目10日 - 19月1日 - マッシル - 1                                                                                         |
|---|----------------------------------------------------------------------------------------------------|
|   | Z E B ブランナー 整幹制度 アンケート                                                                                               |
| n | ZEBプランナー制度やZEBの普及について、任意でアンケートへのご協力をお願いいたします。頃髦したアンケートはZEB実<br>#事件ZEBの普及促進に係る估動のみに活用させていただき、日的外の利用はいたしません。           |
| z | 1回日の春見後端に係るアンケート<br>2011年 - ムベージで広開寺のに立て記録計ガイドライン」「2回日の十寸め(ペンフレット)」「Webプログラム計算シート」<br>について、広義者を保護寺たはご言わくとざわい         |
|   |                                                                                                    |
| ь | Z E B 実証事業(補助金制度)に対する改善要望等あればご記入ください。                                                                                |
|   |                                                                                                    |
| þ | <b>IEBプランナーなどの登録制度がより活性化するために、改善案や要望等あればご記入ください。</b>                                                                 |
|   |                                                                                                    |
| z | EBプランナーとしての故事に係るアンケート                                                                                                |
|   | 平成29年度のZEBプランナー活動における<br>ZEBの受信について<br>ダムアンナー活動における<br>ZEB受信率<br>%<br>ZEB受信率<br>%<br>ZEB受信本<br>%                     |
| 5 | Z E B 受往に至った主な成功専用について、維助用途や維助規模の違いに離みて検証し、ご記入ください。                                                                  |
|   |                                                                                                    |
| Ð | 御社がプランニングに携わった嫌勤物が、ZEB Ready以上を連成するために行った技術面での工夫について、<br>補助用途や補助規模等の違いを確定え、要点をご知人ください。                               |
|   |                                                                                                    |
| 0 | 御社がプランニングに携わった建築物で、ΖΕΒ Ready以上の連成を断念した計画はありましたか?                                                                     |
|   | YES ( #) / NO                                                                                                    |
| P | ④の質問に「YES」と回筆した方に急発ねします。<br>2日 R a a a y 身を動きした変現の具体的にどんなものでしたか?(技術的採曲、事業者の接触や予算上の採曲など)<br>算物所造や集物展現等の違いを描言えご記入ください。 |
|   |                                                                                                    |
|   | 以上、ご施力ありがとうございまし!                                                                                                    |
|   |                                                                                                    |

<ZEBプランナー登録制度 アンケート>

#### (2)アンケートをSIIへ提出

必要事項を入力した「ZEBプランナー登録制度 アンケート」のエクセルデータをメールに添付の上、SIIに提出してください。

#### 【提出先】

[zeb-info@sii.or.jp]

※メールを受信した旨の返信は行っておりませんので、ご了承ください。 ※メールでの提出と併せて、印刷したものもご提出いただきます。

### 1. 書類の印刷

### (1)書類の印刷

PDF出力の上、印刷してください。 ※PDFが出力されない時は、ポップアップがブロックされている場合があります。 その場合はポップアップブロックを解除してください。

【押印が必要な書類】

①ZEBプランナー実績報告書

※押印は必ず法人の「登録者印」で行ってください。

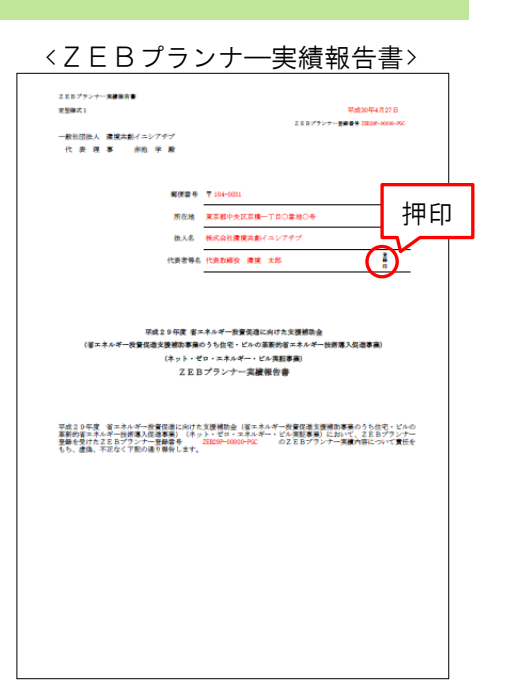

### (2)提出書類

#### <提出書類一覧>

| No. | インデックス名             | 様式           | 必須●<br>該当〇 | 書類名                                                                                                    | ポータル<br>出力帳票 | 備考                                                                                            | SIIHP<br>公開 |
|-----|---------------------|--------------|------------|----------------------------------------------------------------------------------------------------|--------------|-----------------------------------------------------------------------------------------------|-------------|
| 1   | 実績報告書               | 指定           | •          | ZEBプランナー実績報告書_定型様式1                                                                                                    | •            |                                                                                               |             |
|     |                     |              | •          | ZEBプランナー実績報告書 定型様式2<br>(ZEBプランナー公開情報)                                                                                                    | •            |                                                                                               | •           |
| 2   | ZEBプランナー公開<br>情報    | 指定           | •          | ZEBプランナー実績報告書 定型様式2<br>(ZEBプランナー公開情報)<br>ZEBプランニング実績                                                                                                    | •            |                                                                                               | •           |
|     |                     |              | 0          | ZEBプランナー実績報告書 定型様式2<br>(ZEBプランナー公開情報)<br>ZEB相談窓ロ一覧                                                                                                    | •            | 1登録で複数の相談窓口をまとめて登録<br>する場合に提出                                                                 | •           |
| 3   | アンケート               | 指定           | •          | ZEBプランナー登録に係わるアンケート                                                                                                    |              | ZEBプランナー登録に係わるアンケート<br>について、回答。(回答項目は任意)                                                      |             |
| 4   | ZEBプランニング実績<br>関連資料 | 定型           | 0          | 新たなZEBブランニング実績を報告する場合は、下<br>記のいずれかを提出<br>・省エネ法に基づくエネルギーの効率的利用のため<br>の措置の届出、建築物省エネ法に基づく計画の届出<br>を行った、または同法による適合性判定を受けたこと<br>がわかる書類の写し等<br>・BEI 0.9以下相当の建築物としてZEB実証事業等<br>の補助金事業の交付を受けたことを示す通知等の写<br>し<br>・国、地公体等から発行された、BEI 0.9以下相当の<br>省エネ建築物であることを示す証書の写し<br>・建築物省エネ法第7条に基づく省エネ性能表示(B<br>ELS等、第三者認証を受けているものに限る)の省エ<br>ネルギー性能評価認証の写し |              | ・複数実績がある場合はそのうちひとつ<br>の実績について関連資料を提出<br>(ZEBプランニング実績がある場合は、<br>優先してそのうちひとつの実績について<br>関連資料を提出) |             |
| 5   | 公表資料                | <u></u> 方書由自 | •          | ZEBプランニング実績または省エネ建築物プランニ<br>ング実績公表資料                                                                                                    |              | ホームページ等のWebページでZEBブ<br>ランニング実績または省エネ建築物プラ<br>ンニング実績が掲載されている箇所を印<br>刷したもの及び会社案内等               |             |

# [3]書類の提出

### <u>(3)ファイリング</u>

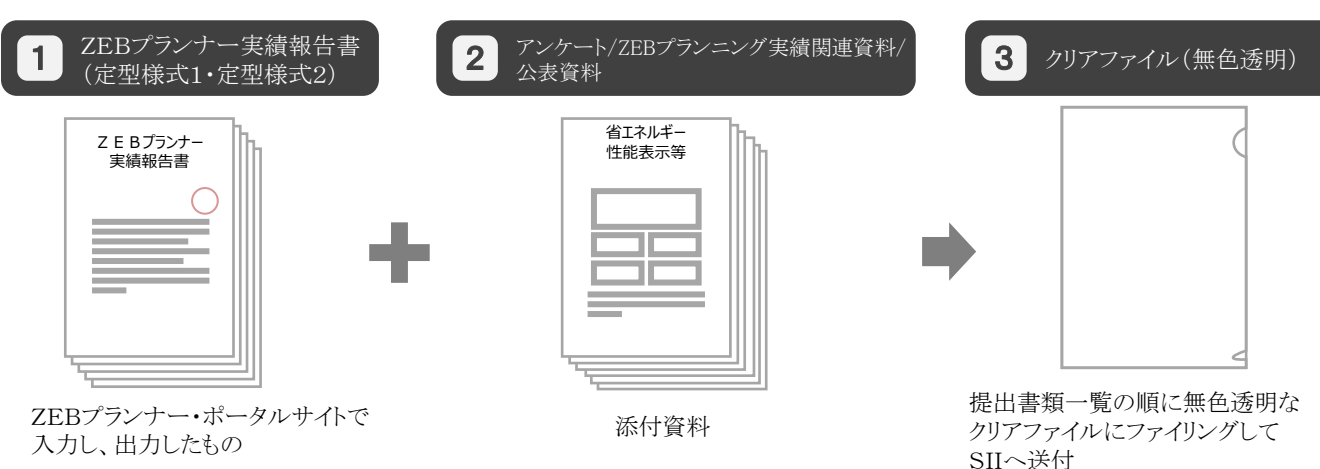

### (4)書類の提出

#### 【提出先】

〒104-0061 東京都中央区銀座2-16-7 恒産第3ビル7階 一般社団法人 環境共創イニシアチブ 審査第二グループ 『平成29年度 ZEBプランナー実績報告』係 ※封筒に「平成29年度 ZEBプランナー実績報告書在中」と必ず記入してください。

【発送の注意事項】

※SIIからZEBプランナーに対して実績報告書を受け取った旨の連絡はいたしません。
 配送状況が確認できる手段(簡易書留等)で送付してください。
 ※ZEBプランナーがSIIに送付する実績報告書は「信書」に該当するものが含まれることから、
 郵便物・信書便物以外の荷物扱いで発送できませんので注意してください。
 ※実績報告書の持込みは受理しませんので注意してください。
 ※送付宛先には略称「SII」を使用しないでください。

### 1. ZEBプランナー登録票PDFの確認

### (1)ZEBプランナー登録票PDFの確認

確認完了後、ホームページ公表用の「ZEBプランナー登録票」「ZEB相談窓ロー覧」のPDFをSIIが作成し、 ポータルにアップロードします。ZEBプランナーは内容に間違いがないか確認してください。

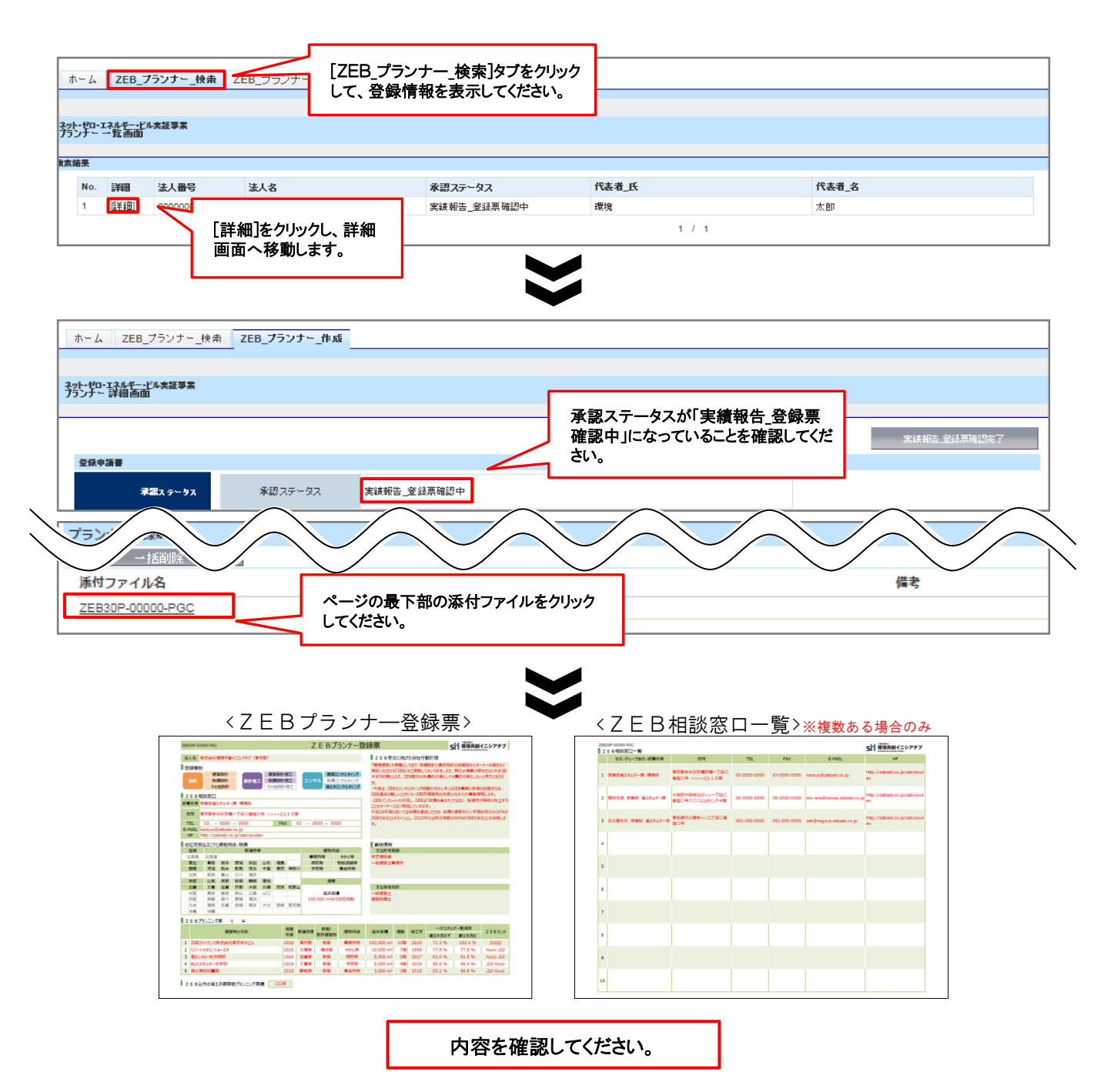

### (2)ZEBプランナー登録票PDF確認完了

内容に間違いがなければ、[実績報告書\_登録票確認完了]をクリックしてください。PDFは控えとして保管してください。

| ホーム ZEB_ブランナー_検索 Z                | 2EB_プランナ〜_作成 _ |                 |                                               |               |                                  |     |
|-----------------------------------|----------------|-----------------|-----------------------------------------------|---------------|----------------------------------|-----|
| ネット・ゼロ・エネルギー・ビル実証事業<br>フランナー 詳細画面 |                |                 | 中突にて供がたければ「中谷                                 |               |                                  |     |
| 246曲58                            |                |                 | 内容に不備がなければ、[実績報告_<br>登録票確認完了]をクリックしてくださ<br>い。 |               | 実績報告 <u>。</u> 登建東新               | 認完了 |
| ₹認ス テータス                          | 承認ステータス        | 実績報告_登録票確認中     |                                               |               |                                  |     |
|                                   |                |                 | $\mathbf{z}$                                  |               |                                  |     |
| 登録申請書                             |                |                 | •                                             | 承認ステ          | ータスが「実績報告_登録票                    |     |
| 承認ス テータス                          | 承認スま           | テータス <b>実</b> 業 | 橫報告_登録票確認完了                                   | 確認元」<br>てください | 」」になつていることを確認し<br><sup>\</sup> 。 |     |

### 2. 公表

#### <u>ホームページへの公表</u>

SIIのホームページでは今回の実績報告の内容を反映した「ZEBプランナー登録票」「ZEB相談窓ロー覧」及び 「ZEBプランニング実績の有無」を公表します。 なお、公表日のお問合せには対応できかねます。各自SIIのホームページで確認してください。